# BLUETOOTH

| BLUETOOTH対応機器と<br>組み合わせる                                                                                                   | 142                                                  |
|----------------------------------------------------------------------------------------------------|------------------------------------------------------|
| データ通信に必要な機器・<br>サービス・設定について                                                                                                | 143                                                  |
| 携帯電話を本機に登録する                                                                                                    | 144                                                  |
| 携帯電話を本機に登録する<br>接続する携帯電話を変更する<br>BLUETOOTHパスキーを                                                                            | 144<br>145                                           |
| 変更する                                                                                                    | 145<br>145                                           |
|                                                                                                    |                                                      |
| ハンズフリーで通話する                                                                                                    | 146                                                  |
| ハンズフリーで通話する<br>本機と携帯電話を接続する                                                                                                | 146<br>146                                           |
| ハンスフリーで通話する<br>本機と携帯電話を接続する<br>ハンズフリーに切り換える<br>着信中の操作(着信画面)                                                                | 146<br>146<br>147<br>147                             |
| ハンスフリーで通話する<br>本機と携帯電話を接続する<br>ハンズフリーに切り換える<br>着信中の操作(着信画面)<br>待受中の操作(ハンズフリー画面)…                                           | 146<br>146<br>147<br>147<br>147                      |
| ハンスフリーで通話する<br>本機と携帯電話を接続する<br>ハンズフリーに切り換える<br>着信中の操作(着信画面)<br>待受中の操作(ハンズフリー画面)…<br>通話中の操作(通話中画面)                          | 146<br>147<br>147<br>147<br>147                      |
| ハンスフリーで通話する<br>本機と携帯電話を接続する<br>ハンズフリーに切り換える<br>着信中の操作(着信画面)<br>待受中の操作(ハンズフリー画面)<br>通話中の操作(通話中画面)<br>電話をかける                 | 146<br>147<br>147<br>147<br>147<br>147               |
| ハンスフリーで通話する<br>本機と携帯電話を接続する<br>ハンズフリーに切り換える<br>着信中の操作(着信画面)<br>待受中の操作(小ンズフリー画面)<br>通話中の操作(通話中画面)<br>電話をかける<br>携電話の電話帳を転送して | 146<br>147<br>147<br>147<br>147<br>147               |
| ハンスフリーで通話する                                                                                                    | 146<br>147<br>147<br>147<br>147<br>147<br>148        |
| ハンスフリーで通話する                                                                                                    | 146<br>147<br>147<br>147<br>147<br>147<br>148<br>150 |

| データ通信サービスを利用する    | 154 |
|-------------------|-----|
| プロバイダの設定をする       | 154 |
| 各種データ通信サービスの      |     |
| 設定をする             | 154 |
| ホームネットワークカメラで車内から |     |
| 自宅の様子(静止画)を確認する   | 156 |

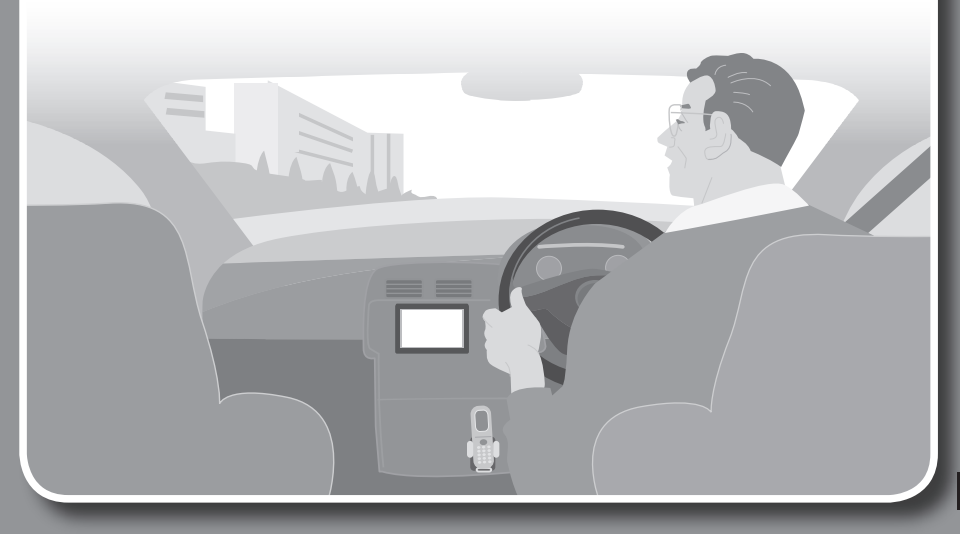

## BLUETOOTH対応機器と組み合わせる

■BLUETOOTH(ブルートゥース)とは 電子機器同士をワイヤレス(無線)でつな ぐことにより、ケーブルを使用することな く通信できる技術のことです。

#### ■BLUETOOTH対応機器

ハンズフリー通話・データ通信にはBLUETOOTH 対応の携帯電話が、BLUETOOTH Audioには、 BLUETOOTH対応の携帯電話やオーディオ機 器が別途必要です。

- BLUETOOTH対応携帯電話の適合機種に ついては下記サイトでご確認ください。 http://panasonic.jp/navi/
- BLUETOOTH対応機器は、BLUETOOTH Audio用・ハンズフリー用それぞれ5台ま で登録できます。
- ◆本書では、BLUETOOTH対応機器の操 作を、docomo P-05Cを例に説明して います。
- ●操作方法は機器によって異なります。詳 しくは、BLUETOOTH対応機器の説明 書をご覧ください。

#### お知らせ

- BLUETOOTH対応機器であっても本機と 接続できない場合があります。
- BLUETOOTH対応機器を本機と接続する と、BLUETOOTH対応機器の電池の消耗 が早くなりますので、ご注意ください。
- 当社サイトのURLは、予告なく変更することがあります。

#### BLUETOOTH Audioを再生する (P.132)

BLUETOOTH対応の携帯電話やオーディ オ機器の音楽を、車のスピーカーから楽し めます。

#### **ハンズフリーで通話する** (P.146) BLUETOOTH対応の携帯電話と組み合わ せると、ハンズフリー通話ができます。

**スマートフォン連携** (P.84)

BLUETOOTH通信を利用して、スマート フォン専用のアプリケーション「おでかけ ナビサポート ここいこ♪」(無料)から検 索したスポットを、本機へ送信してルート を探索します。

| データ通信する                                                                                         | (P.143)                                                             |
|-------------------------------------------------------------------------------------------------|---------------------------------------------------------------------|
| BLUETOOTH対応の携帯<br>せると、本機でデータ通信*<br>なサービスを利用すること                                                 | 電話と組み合わ<br><sup>:1</sup> を介した様々<br>ができます。                           |
| <ul> <li>※1データ通信での通信料<br/>イダ料金は、お客様のご</li> <li>※2パケット定額制のサービンでも通信料がかかることいの携帯電話会社にお問し</li> </ul> | *2およびプロバ<br>負担となります。<br>スをご利用の場合<br>があります。お使<br>からわせください。           |
| ■オンラインでおでかけス<br>おでかけプランのデータ<br>(オンラインおでかけ旅れ)<br>当社サイト「パナソニック ラ<br>インターネット経由でHDI<br>ウンロードできます。   | <b>ポット・<br/>を取得する<br/>ゴイド)</b><br><sup>ト</sup> ビcafe」から、<br>Dにデータをダ |
| ■オンニノンズクノトル信                                                                                    | 起た取得する                                                              |

 オンラインでタイトル情報を取得する (オンライン検索)
 新譜などのタイトル情報がない音楽デー

タに、インターネット経由でタイトル情報 を付与することができます。

#### カメラで自宅の様子を確認する (ホームネットワークカメラ)

別売のホームネットワークカメラを自宅 に設置している場合、車内から自宅の様子 (静止画)を確認することができます。

#### お願い

● 万一、本機と携帯電話を盗難された場合は、 第三者による不正な使用を避けるため、直ちに加入している通信事業者、対応サービ ス提供者へ連絡してください。

#### お知らせ

 ●スマートフォンでは、データ通信の機能を ご利用できません。(一部の機種を除く) 「BLUETOOTHについて」(P.196)をよくお読みください。

#### データ通信に必要な機器・サービス・設定について

| 必要な登録・契約など   | 各種サービスや対応                                   | ふ機器について                               |
|--------------|---------------------------------------------|---------------------------------------|
| オンラインおでかけ旅ガ  | イド                                          |                                       |
| ユーザー登録が必要です。 | 下記サイトをご覧ください。                               |                                       |
|              | http://panasonic.jp/navi/                   |                                       |
|              | ●「ユーザー登録ハガキ」(別添付)でる                         | ご登録になった場合でも、サイト                       |
|              | での登録が必要です。詳しくはサイ                            | 、トの案内をご覧ください。                         |
| パソコンで「おでかけ旅  | 下記サイトをご覧ください。                               |                                       |
| ガイド」にアクセスし、  | http://navi-cafe.panasonic.jp/              | /                                     |
| 専用のアカウントを取得  |                                             |                                       |
| してくたざい。      |                                             |                                       |
| ホームネットワークカメ  | 5                                           |                                       |
| お使いのプロバイダで固  | 対応機種(2012年1月現在)                             |                                       |
| 定IPアドレスを取得す  | BL-C111*3 BL-C131*3 BL                      | -C161KT BB-HCM511*4                   |
| るか、ダイナミックDNS | BB-HCM527**4 BB-HCM531**4 BE                | B-HCM547 BB-HCM580*4                  |
| サーヒスを別途契約して  | BR-HCM22E                                   | B-HCM/05 BB-HCM/15                    |
| くだざい。        |                                             |                                       |
| 詳しくはホームネット   | *3*4 利用9 るには、ホームイツトワー<br>が提合があります 下記サイトか    | シカメフのハーショノアッノか必要<br>らダウンロード(毎億)してください |
| ワークカメノの収扱説   | はなっていのりより。トロリイトかい<br>「※3の櫟種」http://papasoni | 5999900- N(無償) UCN/2000。              |
| 明音をこ見てたさい。   | support/downlo                              | ad/                                   |
|              | 「※4の機種1 http://panason                      | ic.biz/netsvs/netwkcam/               |
|              | support/downlo                              | pad/index.html                        |
|              |                                             |                                       |
| ご利用までの流れ     |                                             |                                       |
|              | オンライン                                       |                                       |
| オンライン検索      | おでかけ旅ガイド                                    | ホームネットワークカメラ                          |
| •            | •                                           | •                                     |
|              | 携帯電話を本機に登録する(P.144                          | 4)                                    |
| •            | •                                           | •                                     |
|              | <b>プロバイダの設定をする</b> (P154                    | .)                                    |

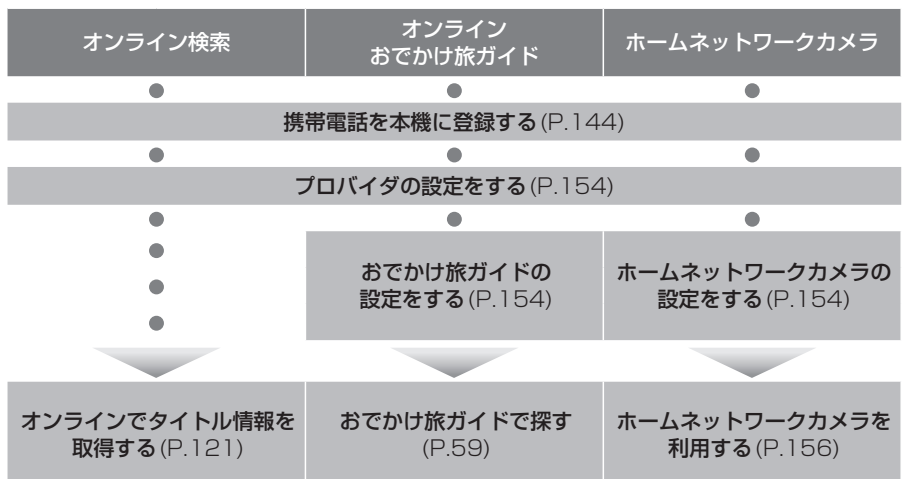

## 携帯電話を本機に登録する

### 携帯電話を本機に登録する

- 携帯電話は、5台まで登録できます。
- ●すでに5台登録しているときは、不要な登録データを削除してください。(P.145)

#### 抈 携帯電話を本機に登録する 下 1 本機での操作) 説 オーディオ選択タッチキー (P.32) から 異1 ハンズフリーを選ぶ 説 2 設定を選ぶ ●ハンズフリー設定画面が表示されます。 BLUETOOTH を選ぶ 3 ●携帯電話登録画面が表示されます。 ▶ ハンズフリー設定 戻る BLUETOOTH 電話設定 登録 削除 変更 BLUETOOTHデバイスアドレス 登録を選ぶ ●BLUETOOTH接続中画面が表示さ れます。 BLUET00TH 接続中 中止家 電話機より接続してくださ 携帯電話に入力する 確定 を選ぶ この操作は必要ありません。 スマートフォンの機器登録 2 YES を選ぶ ③ ダイヤルアップを選ぶ 操作方法は機器によって異なりますので、 4 NO を選ぶ お手持ちのスマートフォンの説明書を ご覧ください。

| <b>特電詰に本機を機器登録する</b>                                                           |
|--------------------------------------------------------------------------------|
| 記の手順は、docomo P-05Cを例に<br>明しています。操作方法は機器によって<br>なりますので、お手持ちの携帯電話の<br>明書をご覧ください。 |
| 携帯電話での操作                                                                       |
| 周辺のBLUETOOTH対応機器を探す                                                            |
| <ol> <li>MENUを押す</li> </ol>                                                    |
| 2 便利ツール を選ぶ                                                                    |
| <ul> <li>Bluetooth を選ぶ</li> </ul>                                              |
| ● 新規で登録する場合                                                                    |
|                                                                                |
| ● [Strada]か豆球済みの場合<br>登録機器リスト を選び、Strada を<br>選ぶ(手順8へ)                         |
| 6 OK を選ぶ                                                                       |
| <ul> <li>周辺のBLUETOOTH対応機器が検索<br/>され、登録機器リストが表示されます。</li> </ul>                 |
| 携帯電話に登録する機器(本機)を選ぶ                                                             |
| <ol> <li>Strada を選ぶ</li> <li>YES を選ぶ</li> </ol>                                |
| (BLUETOOTHパスキー入力画面が<br>表示された場合のみ)                                              |

# 本機のBLUETOOTHパスキー(P.145)を

- BLUETOOTHパスキーを入力する
- (お買い上げ時の設定:0000) ●BLUETOOTH対応機器によっては、

# 8 本機と携帯電話を接続する

- ハンズフリー を選ぶ
- 本機に機器登録完了のメッセージが 表示されるまで、本機を操作したり、 電源を切ったりしないでください。

## 接続する携帯電話を変更する

#### 準備

- ●接続したい携帯電話を、ハンズフリー接続 待機状態もしくはダイヤルアップ接続待機 状態にしてください。
- 1 ハンズフリー設定画面(P.144)から 電話機選択を選ぶ

#### 接続したい携帯電話を選び、 2 完了を選ぶ

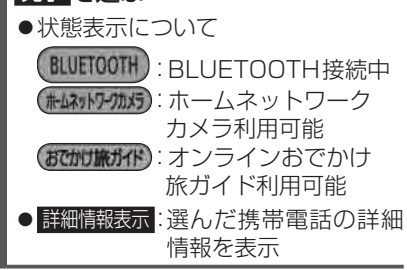

## BLUETOOTHパスキーを変更する

 ●BLUETOOTHパスキーについて→P.134 ● BLUETOOTH Audio機器用のBLUETOOTH パスキー(P.134)とは別に設定が必要です。

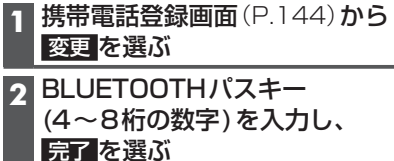

- 修正:1文字削除
- ●お買い上げ時の設定:0000

## 携帯電話の登録データを削除する

一度削除するともとに戻せません。(再度 登録が必要になります。) 削除は十分確認 のうえ行ってください。

#### 1 携帯電話登録画面(P.144)から 削除を選ぶ 削除したい携帯電話を選び、 完了を選ぶ ● 詳細情報表示 選んだ携帯電話の詳細情報を表示 3 はいを選ぶ

●削除完了のメッセージが表示される まで、本機の電源を切らないでくだ さい。登録データの削除が正しく 行われない場合があります。

#### お知らせ

 ● BLUETOOTH Audio機器の登録データは、 上記の操作では削除されません。 (P133「BIUFTOOTH Audio機器の登録 データを削除する|)

# ハンズフリーで通話する

#### ■ハンズフリー通話する前に

- ●交通事故防止のため、なるべく安全な場所に停車してください。
- ●通話が聞き取りやすいように、車の窓を閉めてください。
- ●マイク(P.14)に向かって大きな声ではっきりとお話しください。

#### 本機と携帯電話を接続する

準備 ●携帯電話を本機に登録してください。(P.144)

自動接続に対応している携帯電話を、ハンズフリーの接続待機状態に設定している場合、 本機と携帯電話は自動的に接続を開始します。

#### ■接続までの流れ

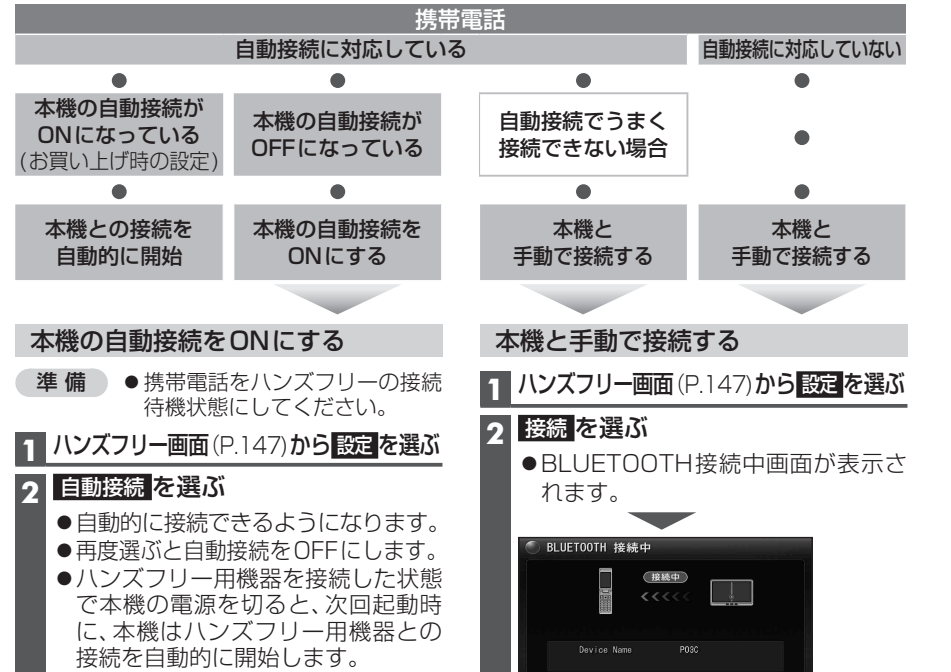

#### お知らせ

● BLUETOOTH Audioとハンズフリーで接続する機器が異なる場合、下記の制限があります。 ・BLUETOOTH Audioとハンズフリーの同時接続はできません。

 オーディオがBLUETOOTH Audioの状態で本機の電源を切った場合は、次回記動時に本機 とハンズフリー用機器は自動的に接続されません。(いったんオーディオをBLUETOOTH Audio以外に切り換えてください。しばらくすると、自動的に接続されます。)

- ●携帯電話を待受画面にしないと、ハンズフリー通話が できない場合があります。
- ●携帯電話によっては、本機とハンズフリー接続中は、携 帯電話を操作して電話をかけても(出ても)ハンズフリー 诵話になる場合があります。

| 146 | ● BLUETOOTH 接続中は、 | 、地図画面に Bluetooth <sup>®</sup> が表示されます |
|-----|-------------------|---------------------------------------|

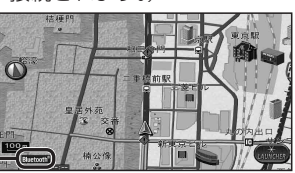

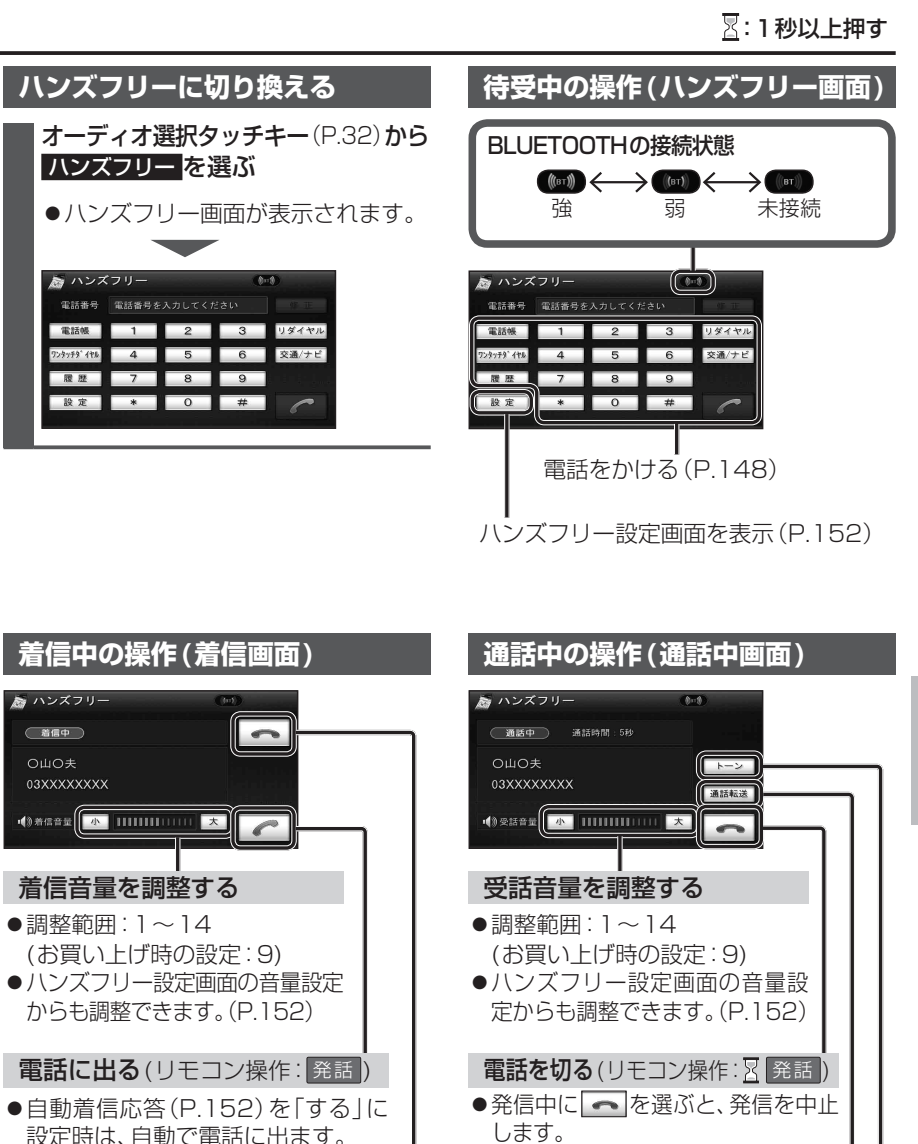

# BLUETOOTH Л ンズフリーで通話する 通話を携帯電話に切り換える ● 再度選ぶと、ハンズフリー通話に戻ります。

トーン信号(ピッポッパ)を送る

2 数字を選び、トーン信号を送る

プッシュホンサービスなどを利用できます。

トーンを選ぶ

#### お知らせ

●着信音は携帯電話側で設定されているもの とは異なる場合があります。

図電話に出ずに切る(リモコン操作: 2 発話)

 ●携帯電話の機種によっては、着信中に 選んでも電話に出る場合があります。

 ● ハンズフリー用の機器とは別にBLUETOOTH Audio用の機器を接続している場合、本機のオー ディオがBLUETOOTH Audioのときに電話が かかってきてもハンズフリー通話できません。

147

### ハンズフリーで通話する

#### 電話をかける

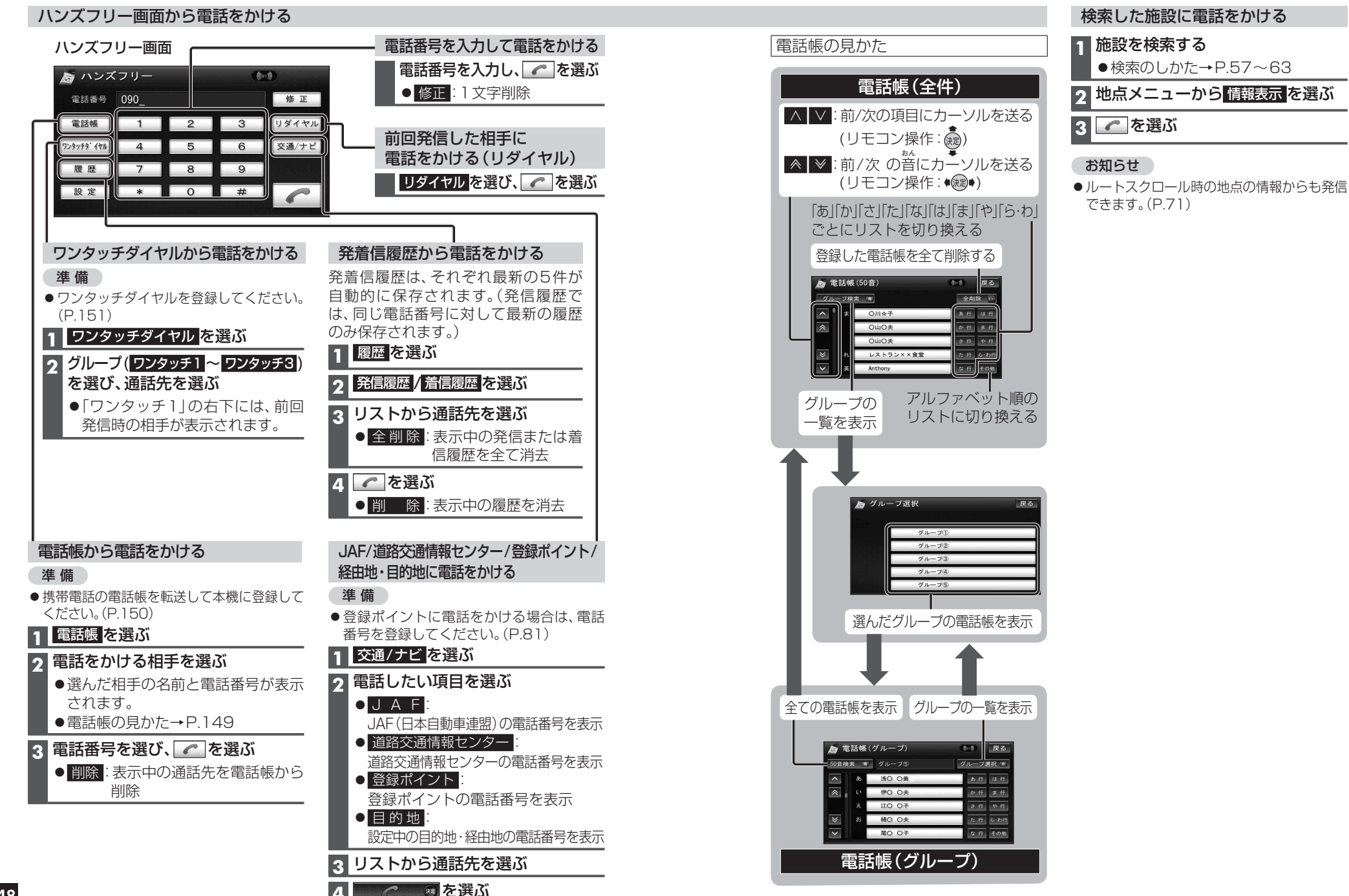

携帯電話の電話帳を転送して登録する

(本機での操作) **ハンズフリー画面**(P.147)から 設定を選ぶ

●ハンズフリー設定画面が表示されます。

### **2** 電話帳 を選ぶ

#### 3 電話帳転送 を選ぶ

**A** 登録したいグループを選ぶ

5 (登録済みの電話帳データがある 場合のみ)

上書き/追加を選ぶ

●上書き: 登録済みの電話帳データを削除して 新たに登録

●追 加: 登録済みの電話帳データを残して 追加登録

●電話帳データ転送画面が表示されます。

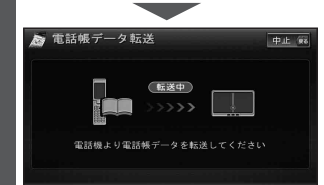

- 6 携帯電話での操作 携帯電話から本機に電話帳を転送する (MENU)を押す 電話機能
   を選ぶ 電話帳 を選ぶ 

   ④ 電話帳検索 を選ぶ

   ・

   ・

   ・

   ・

   ・

   ・

   ・

   ・

   ・

   ・

   ・

   ・

   ・

   ・

   ・

   ・

   ・

   ・

   ・

   ・

   ・

   ・

   ・

   ・

   ・

   ・

   ・

   ・

   ・

   ・

   ・

   ・

   ・

   ・

   ・

   ・

   ・

   ・

   ・

   ・

   ・

   ・

   ・

   ・

   ・

   ・

   ・

   ・

   ・

   ・

   ・

   ・

   ・

   ・

   ・

   ・

   ・

   ・

   ・

   ・

   ・

   ・

   ・

   ・

   ・

   ・

   ・

   ・

   ・

   ・

   ・

   ・

   ・

   ・

   ・

   ・

   ・

   ・

   ・

   ・

   ・

   ・

   ・

   ・

   ・ (一件選んで送信する場合のみ) 送信したい電話帳を選ぶ (MENU)を押す ③ ● 一件選んで送信する場合 Bluetooth送信 を選ぶ ● 全件送信する場合 Bluetooth全送信 を選ぶ ① (全件送信する場合のみ) 端末暗証番号を入力し、確定を選ぶ YES を選ぶ 本機に登録完了のメッセージが表示 されるまで、本機を操作したり、電源
  - を切ったりしないでください。 ●機種によっては、電話帳送信先を設 定する必要があります。

#### お知らせ

- 手順6はdocomo P-05Cを例に説明して います。操作方法は機器によって異なりま すので、お手持ちの携帯電話の説明書をご 覧ください。
- ●本機に登録した電話帳の内容(電話帳、氏名) など)を編集することはできません。電話帳の 内容を変更するときは、編集したい通話先を いったん削除(P.151)し、携帯電話で編集の 上、再度登録しなおしてください。
- オブジェクトプッシュサービスを利用し ます。

#### 本機に登録できる電話帳

| 氏名   | 全角12文字(半角24文字)まで   |            |  |
|------|--------------------|------------|--|
| よみがな | 半角24文字まで           |            |  |
| 電話番号 | <b>桁数</b> 24桁まで    |            |  |
|      | 件数 1人につき2件/最大2000件 |            |  |
| 対応文字 | 氏名・<br>シフトJIS形式    |            |  |
|      | よみがな               | ● 絵文字非対応   |  |
|      | 電話番号               | 数字、「#」、「+」 |  |

| フンタッチダイヤルや電話帳のデータを一度消去すると、もとに戻せません。 |
|-------------------------------------|
| 再度登録が必要になります。)消去は十分確認のうえ行ってください。    |

雷話帳の登録を削除する

通話先を選んで削除する

2 削除したい通話先を選ぶ

グループを一括削除する

2 グループー括削除を選ぶ

電話帳を全て削除する

3 はいを選ぶ

っ 電話帳全削除 を選ぶ

3 削除したいグループを選ぶ

全削除を選ぶ

削除を選ぶ

3 <u>はい</u>を選ぶ

▲ はいを選ぶ

1 電話帳設定画面(P.150)から

1 電話帳設定画面 (P.150) から

## ワンタッチダイヤルを登録する よく連絡する相手をワンタッチダイヤル に登録できます。(最大17件) 準備 ● 電話帳を登録してください。(P.150) ハンズフリー設定画面 (P.150) から ワンタッチ を選ぶ ●ワンタッチ編集画面が表示されます。 2 登録を選ぶ

3 リストから登録したい通話先を選ぶ ●電話帳の見かた→P.149

- 4 電話番号を選ぶ
- 5 グループ(ワンタッチ1 ~ ワンタッチ3) を選び、登録先を選ぶ

| 話帳を全て削除する                  | ワンタッチダイヤルを削除する                                                                    |
|----------------------------|-----------------------------------------------------------------------------------|
| 電話帳設定画面(P.150)から<br>全削除を選ぶ | ワンタッチダイヤルを選んで削除する                                                                 |
| 電話帳全削除を選ぶ                  | 1 ワンタッチ編集画面(上記)から<br>削除を選ぶ                                                        |
| はいを選ぶ                      | 2 削除したいワンタッチダイヤルを選ぶ                                                               |
|                            | <ul> <li>●「ワンタッチ1」の右下には、前回発</li> <li>信時の相手が表示されますが、削除</li> <li>はできません。</li> </ul> |
|                            | 3 はいを選ぶ                                                                           |
|                            | ワンタッチダイヤルを全て削除する                                                                  |
|                            | 1 ワンタッチ編集画面 (上記) から<br>全削除 を選ぶ                                                    |
|                            | 2 はい <mark>を選</mark> ぶ                                                            |

## ハンズフリーで通話する

#### 太字:お買い上げ時の設定

## ハンズフリー設定

| 1 オーディオ選択タッチキー (P.32) から<br>ハンズフリー を選ぶ   |  |  |  |  |
|------------------------------------------|--|--|--|--|
| 2 設定 を選ぶ                                 |  |  |  |  |
| ●ハンズフリー設定画面が表示されます。                      |  |  |  |  |
| 3 設定したい項目を選ぶ→右記へ                         |  |  |  |  |
| ▶ ハンズフリー設定 戻る                            |  |  |  |  |
| マンタッチ 日面設定 日面設定 日面設定 日面設定 日面             |  |  |  |  |
| (二)(二)(二)(二)(二)(二)(二)(二)(二)(二)(二)(二)(二)( |  |  |  |  |

|           | 項目                                                                       | 設定                                                                                                    |                                                    |
|-----------|--------------------------------------------------------------------------|----------------------------------------------------------------------------------------------------|----------------------------------------------------|
| ワンタッチ     |                                                                          | 「 登 録 」→P.151「ワンタッチダイヤルを登録する」へ<br>「削除」/「全削除」→P.151「ワンタッチダイヤルを削除する」へ                                                                           |                                                    |
| 音量設定      | 受話音量(P.147)                                                              | 「大」/「小」で調整する(調整範囲:1~9~14)                                                                                                    | 完了<br>を選ぶ                                          |
|           | 着信音量(P.147)                                                              |                                                                                                    |                                                    |
| 画 面 設 定   | 着信割り込み                                                                   | 「全画面」…ハンズフリー以外の画面を表示中に着信すると、着信画面<br>(P.147)が表示されます。<br>「簡 易」…ハンズフリー以外の画面を表示中に着信すると、ハンズフ<br>リー簡易着信画面(下記)が表示されます。                               | 完了 <mark>を選ぶ</mark>                                |
|           |                                                                          | ●着信中に <u>AUDIO</u> を押すと、<br>全画面表示されます。                                                                                                    |                                                    |
|           | 自動着信応答                                                                   | 「する」…着信時に自動的に応答します。応答するまでの時間を設定してください。(1秒~ <b>5秒</b> ~60秒)<br>「しない」…着信時に自動的には応答しません。                                                          |                                                    |
|           | ACC-ON時の<br>BLUETOOTH接続<br>確認表示                                          | 「する」…本機の電源を入れたとき、「電話機選択」(下記)で選択されている<br>携帯電話と、BLUETOOTH接続されたことを通知します。<br>「しない」…本機の電源を入れたとき、BLUETOOTH接続確認表示しません。                               |                                                    |
| BLUETOOTH | BLUETOOTH電話設定                                                            | 「登録」→P.144「携帯電話を本機に登録する」へ<br>「削除」→P.145「携帯電話の登録データを削除する」へ                                                                                     |                                                    |
|           | BLUETOOTHパスキー                                                            | 「変更」→P.145「BLUETOOTHパスキーを変更する」へ                                                                                                    |                                                    |
| 電話帳       |                                                                          | 「 電 話 帳 転 送 」→P.150「携帯電話の電話帳を転送して登録する」へ<br>「削除」/「全削除」→P.151「電話帳の登録を削除する」へ                                                                     |                                                    |
| セキュリティ    | <b>ロックNo.変更</b><br>「電話帳/発着信履歴制限」<br>(下記)の設定を変更する<br>ときのロックナンバーを<br>設定する。 | 変更を選ぶ現在設定している<br>ロックNo.(4桁)を<br>入力し、完了を選ぶ<br>(お買い上げ時の設定:<br>0000)新しく設定したい<br>ロックNo.(4桁)を<br>スカし、完了を選ぶ<br>(お買い上げ時の設定:                          | はいを選ぶ                                              |
|           | 電話帳/発着信履歴制限                                                              | 「する」…下記の機能を動作しないように設定します。<br>・電話帳機能<br>・ワンタッチダイヤル機能<br>・発着信履歴機能<br>・発信/着信時の相手の名称表示<br>・電話機詳細情報表示<br>・ロックNo.の変更<br>「しない」…上記に記載している機能の制限を解除します。 | 現在設定して<br>いるロックNo.<br>を入力し、<br><mark>完了</mark> を選ぶ |
| 電話機選択     |                                                                          | →P.145「接続する携帯電話を変更する」へ                                                                                                    |                                                    |

# データ通信サービスを利用する

#### プロバイダの設定をする

#### 各種データ通信サービスの設定をする

#### 準備

準備 携帯電話を本機に登録してください。(P.144) ・登録している携帯電話ごとに設定が必要です。

● プロバイダの設定をしてください。(左記)

※1一度消去すると、もとに戻せません。(再度設定が必要になります。) 消去は十分確認のうえ行ってください。

| リストから選んで設定する                                                                                                    | 設定するサービス                                              | 設定する項目                                                                                                    | 設定                                                                                  |
|----------------------------------------------------------------------------------------------------|-------------------------------------------------------|----------------------------------------------------------------------------------------------------|-------------------------------------------------------------------------------------|
| <ol> <li>LINKメニュー (P.33)から<br/>通信設定を選ぶ</li> <li>●通信設定画面が表示されます。</li> <li>プロバイダの設定するを選ぶ</li> </ol>                          | 通信設定画面 (左記)から<br>設定する<br>を選ぶ<br>で<br>か<br>け<br>族      | 入力を選ぶ           までかり飯がド           あらたらがいコンズを設したユーダー時日を入たしてください           スカン           スクランド           スクランド                                                                                                    | おでかけ旅ガイドの<br>サイトで取得した<br>アカウントを入力し、<br>完了を選ぶ<br>・<br>使用する携帯電話は、<br>複数選ぶことができ<br>ます。 |
| <ul> <li>3 設定する携帯電話を選ぶ         <ul> <li>プロバイダ画面が表示されます。</li> </ul> </li> <li>4 リストから選択するを選ぶ</li> <li>5 プロバイダを選ぶ</li> </ul> | ガ<br>イ<br>ド<br>設<br>定                                 | パ<br>ス<br>フ<br>し<br>ド                                                                                                    | サイトかユーザー登録<br>したときに設定した<br>パスワードを入力し、<br><mark>完了</mark> を選ぶ                        |
| <ul> <li>6 完了を選ぶ</li> <li>お知らせ</li> <li>・以下の場合は、「手動で入力して設定する」<br/>(下記)を行ってください。</li> <li>・希望のプロバイダがリストにない。</li> </ul>      | ホ<br>通信設定画面 (左記)から<br>し<br>ム<br>ネ<br>ッ<br>ト<br>ワ<br>し | マロン         ス力を選ぶ           ホームネットワークカメラ         (20)           ボームネットワークカメラ         (20)           マレロ         (20)           マレロ         < | URLアドレス、ダイナ<br>(IPアドレス、ダイナ<br>ミックDNSなど)<br>を入力し、完了を選ぶ<br>(ご) 本たほんのうこ)               |
| ・クロバイタの命っにより設定値が変更された。(プロバイダに設定値をお問い合わせください。)<br>手動で入力して設定する                                                               | - ク<br>カ<br>メ<br>ラ<br>設<br>定                          | ポ ● 設定情報を全て消去 **1:<br>ト<br>番<br>号                                                                                                    | (必要な場合のみ)<br>ホームネットワーク<br>カメラに設定されて<br>いるポート番号を<br>入力し、完了を選ぶ                        |

**1 プロバイダ画面**(上記)から

設定したい項目の入力を選ぶ

●ユーザーID

プロバイダ入会時に発行された接続ID

●パスワード

プロバイダ入会時に発行された接続 パスワード

#### ●アクセスポイント番号

アクセスポイントの電話番号

- プライマリ DNS サーバー プライマリDNSのIPアドレス
- セカンダリ DNS サーバー セカンダリDNSのIPアドレス

2 設定値を入力し、完了を選ぶ

#### 3 完了 を選ぶ

BLUETOOTH データ通信サービスを利用する

#### データ通信サービスを利用する

#### ホームネットワークカメラで車内から自宅の様子(静止画)を確認する

#### 準備

- ●対応機種を確認してください。(P.143)
- ●ホームネットワークカメラの設定をしてください。(P.154)

## 1 LINKメニュー(P.33)から

### ホームネットワークカメラを選ぶ

#### 2 接続する を選ぶ

3 ユーザー名とパスワードを入力する

|ホームネットワークカメラのブラウザ画面

走行中は表示できません。安全な場所に停車し、サイドブレーキを引いてご覧ください。

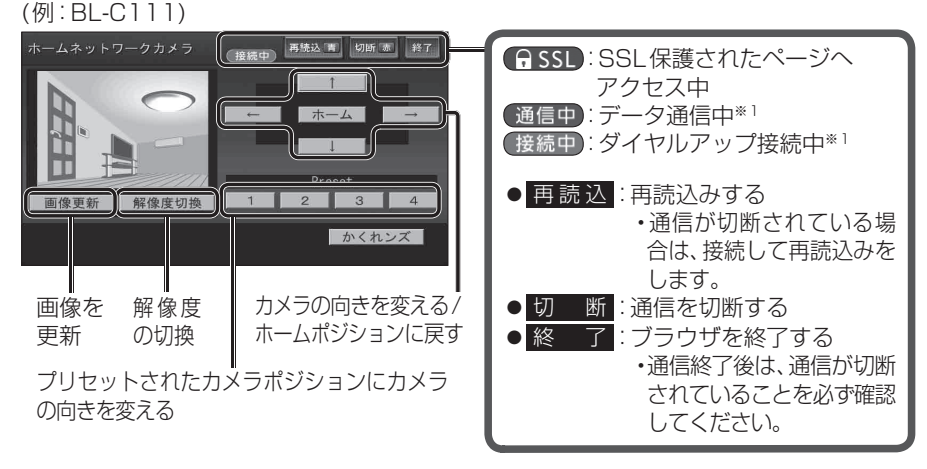

※1パケット通信ではデータ量に応じて、回線交換では接続時間に応じて課金されます。

#### お知らせ

●ホームネットワークカメラの機種により、画面や操作が異なります。
 詳しくはホームネットワークカメラの取扱説明書でご確認ください。